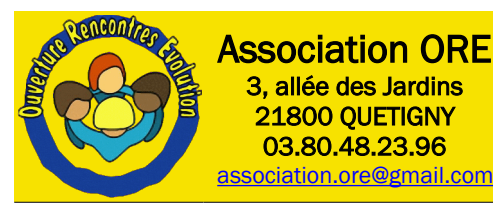

# FreeCAD

# Modélisation 3D avec FreeCAD

### 03 - PartDesign

### 1. Champ d'application

Ce document va vous accompagner dans la création d'une **Pièce** (« Part » en anglais, d'où le nom du module). Une pièce est un objet 3D qui comporte un ensemble de faces de formes diverses qui sont connectées entre elles afin de former un volume.

Ce volume intègre une notion de matière (il est plein), et donc possède une masse (en fonction du matériau associé). Il possède aussi un centre de gravité, une inertie, une surface mouillée....tout comme un objet réel.

Il pourra être fabriquer par des méthodes additives (impression 3D) ou soustractives (Usinage tel que tournage, fraisage, électro-érosion...)

Son comportement sous contraintes (traction, torsion, flexion, fatigue...) pourra être étudié et modélisé.

Cet atelier vous ouvre la porte à la création d'objets physiques réels utilisables dans des assemblages, de la décoration et tout ce que vous pourrez imaginer.

## 2. Prérequis

Avant de démarrer ce tutoriel, vous devez avoir déjà parcouru les tutoriels « **01-Prise en main** » et « **02-Sketcher** »et être familiarisé avec :

- l'interface générale de FreeCAD
- La fenêtre graphique
- la création, l'ouverture ou la sauvegarde d'un document
- Ia notion d'ateliers
- la manipulation des objets graphiques
- la création d'une esquisse

### 3. Stratégie de modélisation

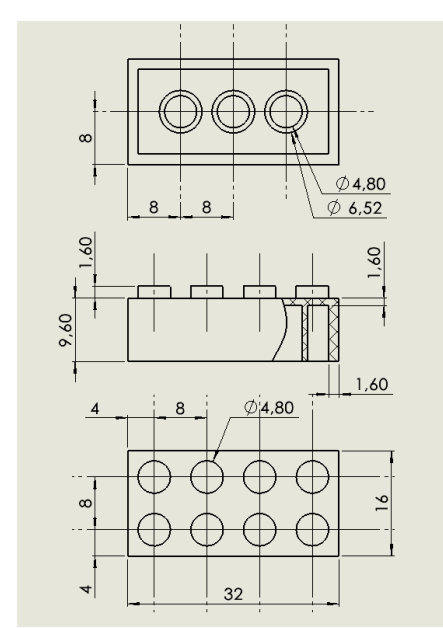

C'est parti !

Je vous propose de modéliser une brique d'un célèbre jeu de construction. Nous réutiliserons plus tard cette modélisation pour l'imprimer en 3D.

Nous utiliserons le Sketcher étudier précédemment pour la partie des esquisses et les fonctions spécifiques de l'atelier PartDesign pour créer chaque partie de notre pièce.

Le scénario :

- Création d'un nouveau document et sauvegarde sous le nom de « Brique » par exemple, mais vous pouvez choisir le nom qui vous convient.
- Activation de l'atelier « PartDesign »
- Création d'une esquisse et génération du parallélépipède extérieur
- Évidement de ce parallélépipède.

• Création d'une nouvelle esquisse et génération des tenons supérieurs.

• Création d'une nouvelle esquisse et génération des « tubes internes » Comme vous le constatez et comme c'était indiquer dans le tutoriel « 02-Sketcher », nous découpons la pièce en corps simples générés chacun par une esquisse simple.

### 4. Interface du module

Afin de découvrir l'interface de cet atelier, nous allons créer un nouveau document, menu Fichier → Nouveau (ou [Ctrl] [N]) et sélectionner l'atelier « PartDesign » à l'aide du sélecteur d'ateliers.

### 4.1. Barre d'outils de structure

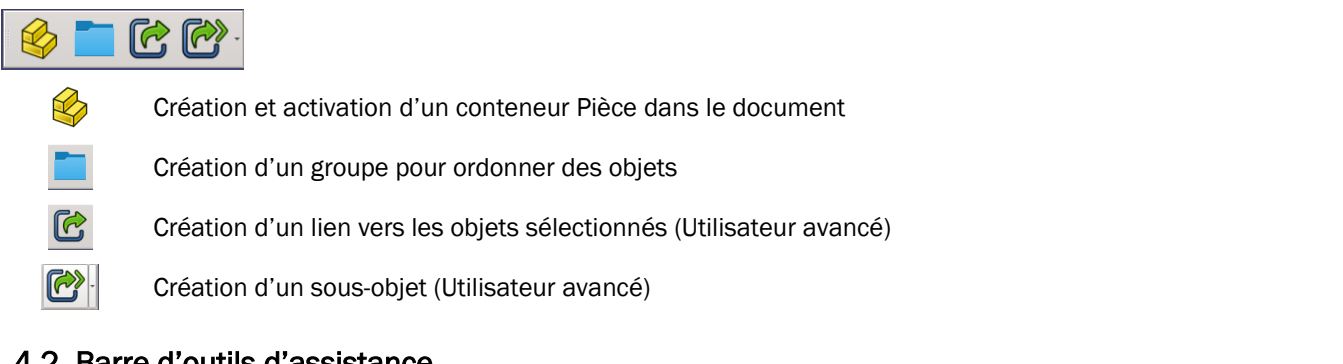

### 4.2. Barre d'outils d'assistance

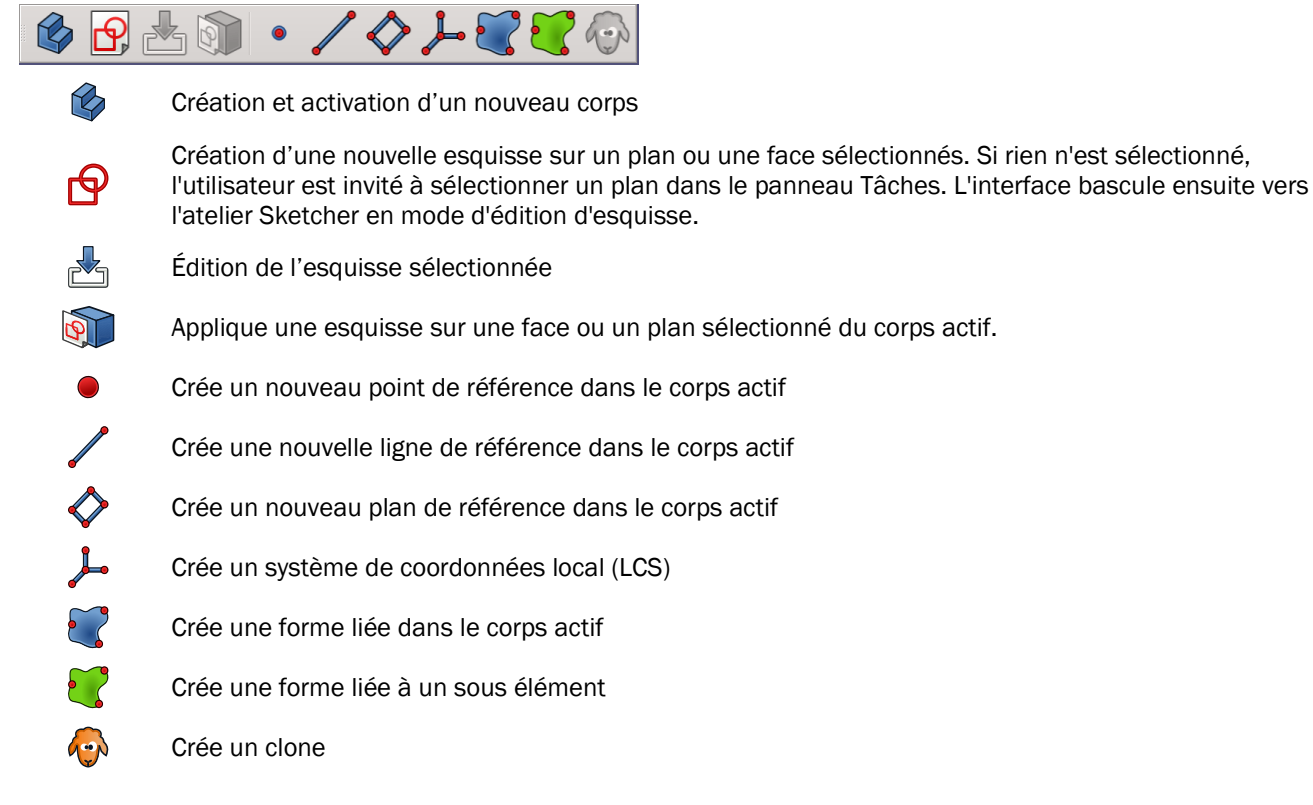

### 4.3. Barre d'outils de modélisation

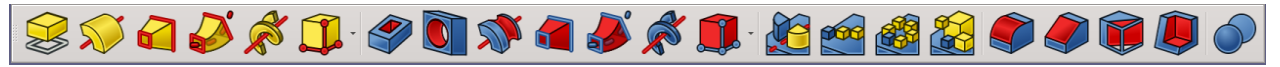

#### Outils additifs (Ajout de matière)

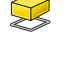

Protrusion : extrude un objet solide à partir de l'esquisse sélectionnée.

Révolution : crée un solide par révolution d'une esquisse autour d'un axe. L'esquisse doit former un profil fermé.

Lissage : crée un solide en réalisant une transition entre au moins deux esquisses.

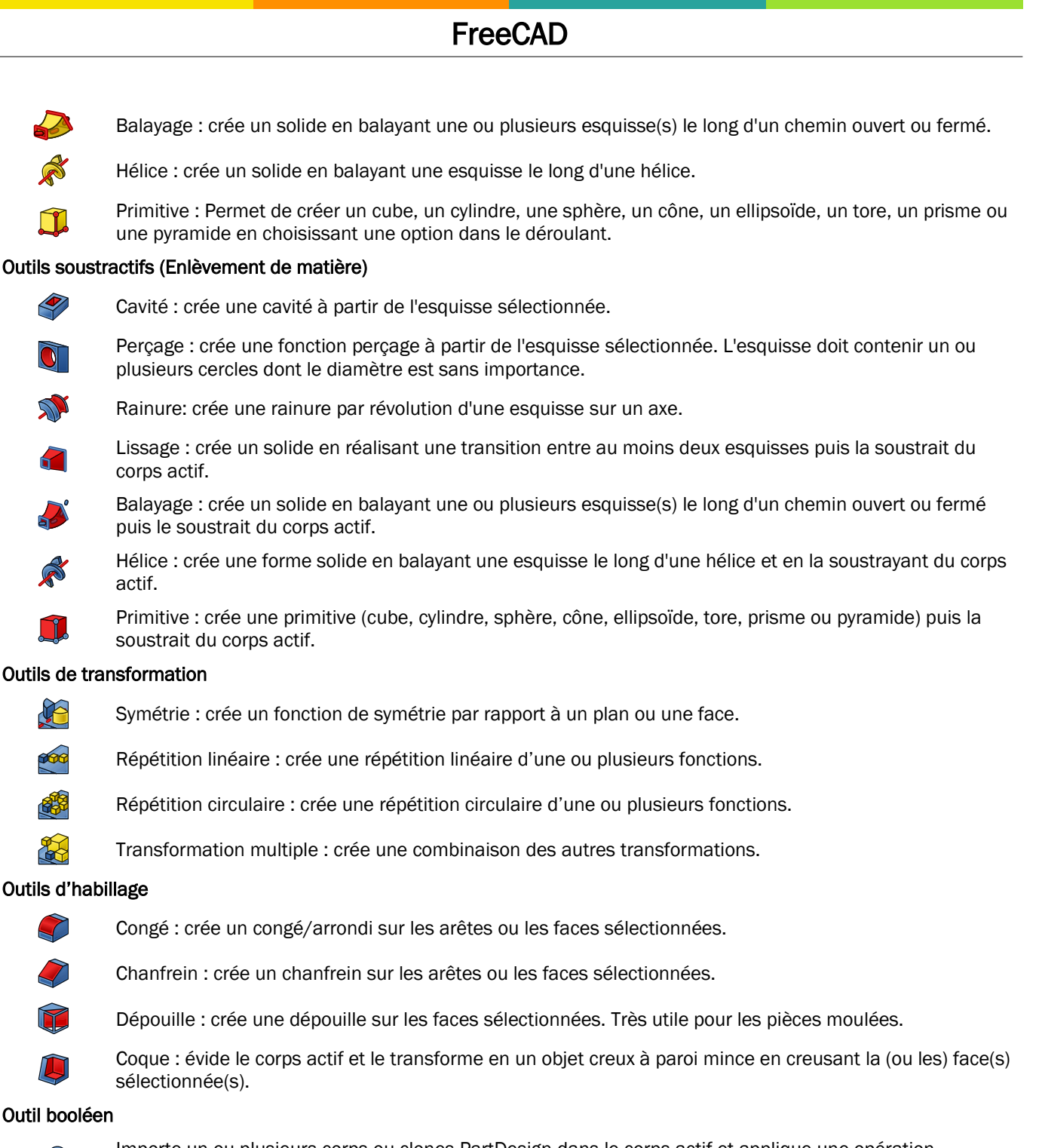

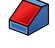

### Outil booléen

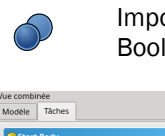

Importe un ou plusieurs corps ou clones PartDesign dans le corps actif et applique une opération Booléenne.

| Vue combinée        | 8  |    |
|---------------------|----|----|
| Modèle Tâches       |    |    |
| 🕫 Start Body        |    | _  |
| Créer une esquisse  | a  | S  |
| Dietes als column   |    | 'n |
| 🗊 Start Boolean     | 8  |    |
| Opération booléenne | l' | е  |
| _                   |    | -i |

En plus des barres d'outils qui permettent de créer nombre de fonctions, vous serez sistés par le panneau des tâches.

effet, en fonction du contexte, vous aurez accès directement depuis ce panneau, à nsemble des actions possibles.

Ici, par exemple, je viens de créer un container corps dans mon document, mais pour l'instant, il est vide. Le panneau me propose donc de créer une esquisse, base de création d'un solide, ou d'importer des objets afin de réaliser un opération booléenne. Si je sélectionne « Créer une esquisse », c'est totalement équivalent à un clic sur l'icône « Esquisse » 🗗

### 5. Construction de la pièce

Nous allons maintenant construire notre pièce pas à pas.

Nous créons en premier un corps (C'est un conteneur de fonctions, et toute pièce a au moins un corps) Pour cela, vous avez le choix entre un clic sur l'icône « Créer un Corps » 🎲 ou sur la tâche « Créer un corps » de la vue combinée. Pour toutes les actions futures, vous aurez toujours ce choix entre les barres d'outils et l'onglet « Tâches ».

### 5.1. Création du parallélépipède principal

Nous créons maintenant une esquisse dans le plan XY en cliquant sur l'icône 🔂. Vous remarquez que nous sommes en terrain connu puisque nous venons de basculer dans l'atelier « Sketcher ».

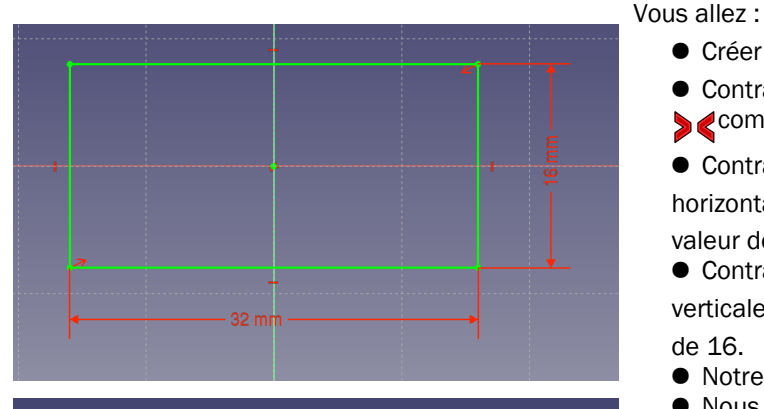

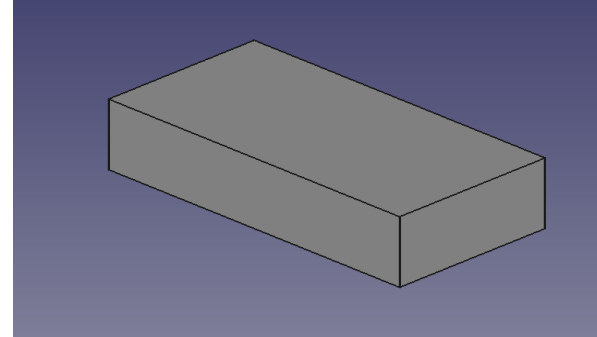

- Créer un rectangle
- Contraindre 2 sommets opposés en symétrie de l'origine comme vu dans le tutoriel « Sketcher »

• Contraindre la base du rectangle par une distance horizontale 🛏 en sélectionnant la ligne et en fixant la valeur de 32.

• Contraindre la hauteur du rectangle par une distance verticale en sélectionnant la ligne et en fixant la valeur de 16.

- Notre esquisse est terminée, vous pouvons la fermer.
- Nous créons maintenant une protrusion « Pad » en cliquant sur l'icône 🔀 en fixant la longueur à 9.6.

| 🤗 Paramètres de protrusion |           | 8 |
|----------------------------|-----------|---|
| Туре                       | Dimension | • |
| Longueur                   | 9.6 mm    | @ |
| Use custom direction       |           |   |

Nous obtenons notre parallélépipède, comme sur la figure de gauche. Pour voir votre solide en vue isométrique appuyez sur la touche [0] ou sélectionnez l'icône 🔀 .

### 5.2. Création de la coque

Nous allons maintenant évider notre parallélépipède.

- Sélectionnez la face inférieure. N'hésitez pas à pivoter votre solide en utilisant la souris ou le cube de visualisation afin de sélectionner plus facilement cette face.
- Cliquez maintenant sur l'icône « Coque » Kara Vous voyez de suite votre pièce se

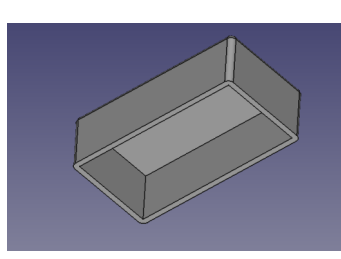

« creuser », mais il nous faut modifier quelques paramètres car nous ne voulons pas d'arêtes arrondies, l'épaisseur n'a pas la bonne valeur et n'est pas du « bon coté » de notre pièce.

Pour que notre coque respecte le plan de départ, il faut :

- Fixer l'épaisseur à 1.6 mm - Le type de raccordement à « Intersection »

- Cocher la case « générer l'épaisseur vers l'intérieur ».

Cette fois notre coque est conforme et nous pouvons poursuivre

| Ajouter une face  Supprint    Face5       | (8         |
|-------------------------------------------|------------|
| Face5<br>Épaisseur 1.60 mm<br>Mode Couche | er la face |
| Épaisseur 1.60 mm<br>Mode Couche          |            |
| Épaisseur 1,60 mm<br>Mode Couche          |            |
| Épaisseur 1,60 mm<br>Mode Couche          |            |
| Épaisseur 1,60 mm<br>Mode Couche          |            |
| Épaisseur 1,60 mm<br>Mode Couche          |            |
| Épaisseur 1,60 mm<br>Mode Couche          |            |
| Épaisseur 1,60 mm                         |            |
| Mode Couche                               | @          |
|                                           | •          |
| Type de raccordement Intersection         | •          |
| Intersection                              |            |
| Générer l'épaisseur vers l'intérieur      |            |

### 5.3. Création des tenons

Pour cette création, nous allons tracer une esquisse d'extrusion de la première rangée de tenons, puis nous dupliquerons cette rangée, afin d'avoir 4 rangées au final.

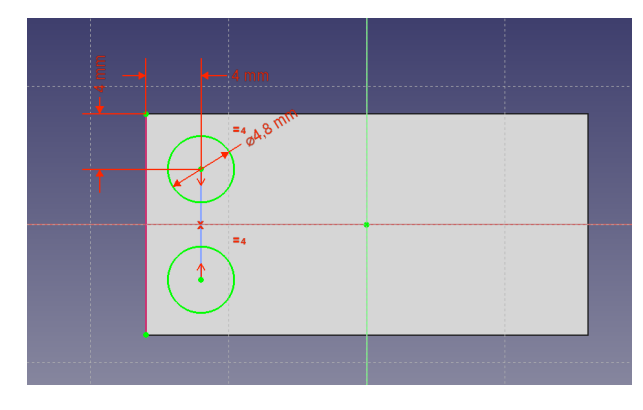

Commencez par tracer une ligne verticale. dont les extrémités serviront de support au cercles des tenons.
 Rendez les deux points d'extrémité symétriques par rapport à l'axe horizontal. Pour cela, sélectionnez les deux points, puis l'axe horizontal et positionner une contrainte de symétrie

• Nous devons maintenant coter une des extrémités par rapport au bord de notre pièce. Il est nécessaire de créer une arête liée a une géométrie. Cliquez sur l'icône is sélectionnez l'arête gauche de notre pièce. Nous avons maintenant notre ligne (En rouge)

- Nous pouvons dès lors utiliser l'extrémité supérieure de cette ligne pour placer une distance horizontale  $\parallel$  et une distance verticale  $\uparrow$  avec toutes deux une valeur de 4.
- Nous traçons maintenant les deux cercles. Sélectionnez tour à tour une des extrémités de notre ligne et tracez un cercle ().
- Rendez les 2 cercles égaux = .
- Place un contrainte de diamètre sur le cercle du dessus Ø avec une valeur de 4.8mm.
- Notre esquisse est verte, nous pouvons la fermer.

Nous allons maintenant extruder cette esquisse afin de générer nos tenons.

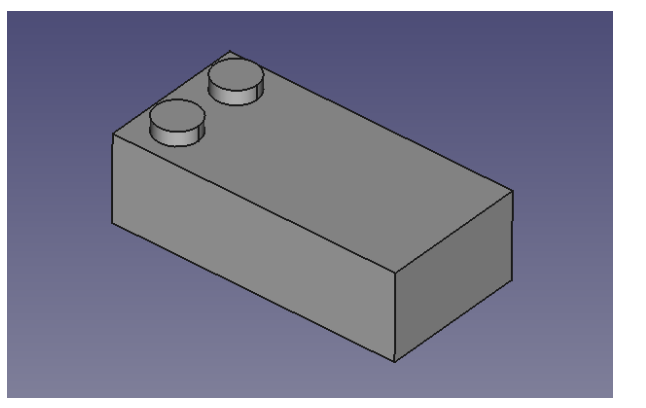

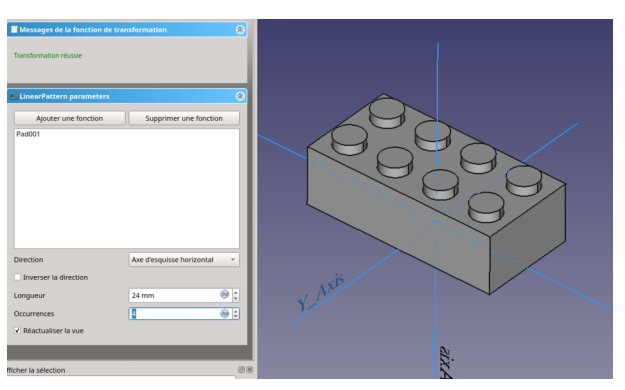

### 5.4. Création des cylindres internes

## 6. Ce qu'il faut retenir

### 7. Conclusion

Le Sketcher est la porte d'entrée pour la création d'objets 3D. Les esquisses sont utiles dans de nombreux ateliers dont certains feront l'objet d'autres tutoriels (PartDesign notamment)

Ne soyez pas effrayés et n'hésitez pas à expérimenter par vous même. Vous n'utiliserez sans doute pas tous les outils, vous ne connaitrez pas toutes les astuces, mais qu'importe, l'essentiel est de prendre plaisir à l'utilisation et réussir à concrétiser les projets qui vous tiennent à cœur.

FreeCAD est un logiciel libre, et comme la plupart d'entre eux, il compte une communauté de passionnés qui seront toujours prêts à vous répondre : <u>http://forum.freecadweb.org/</u>

Le manuel du Sketcher de FeeCAD, disponible en français se trouve ici : <u>https://wiki.freecadweb.org/Sketcher\_Workbench/fr</u>

Vous trouverez également de nombreuses vidéos didactiques sur internet.

Amusez vous !